Федеральный проект

## «Борьба с онкологическими заболеваниями»

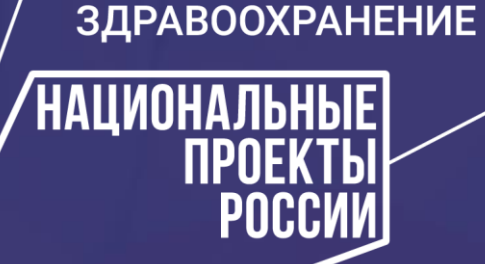

Рабочее совещание на тему «Мониторинг реализации мероприятий региональных программ» в АСММС

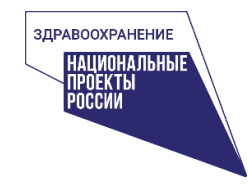

#### Предоставление отчетов

Основание: Письмо Минздрава России от 20.11.2019 № 17-4/И/2-10961

Период предоставления отчетов: 2019—2024 гг.

Сроки предоставления отчетов: 2020 года С ежеквартально, до 15 числа месяца, следующего за отчетным периодом

Объект сбора: сведения о мероприятиях региональнойпрограммы, проведенных за отчетный период

Ответственный: КЦ ФП «БОЗ»

Руководителям органов министерство **ЗДРАВООХРАНЕНИЯ** исполнительной власти субъектов РОССИЙСКОЙ ФЕЛЕРАЦИИ Российской Федерации в сфере (МИНЗДРАВ РОССИИ) охраны здоровья граждан ЗАМЕСТИТЕЛЬ МИНИСТРА (по списку) Рахмановский пер., д. 3/25, стр. 1, 2, 3, 4, MOCK83, ГСП-4, 127994 тел.: (495) 628-44-53, факс: (495) 628-50-58 20 HOR 2019 No 17-4/22/2-10961 Министерство здравоохранения Российской Федерации в соответствии с постановлением Правительства Российской Федерации от 31.10.2018 № 1288 «Об срганизации проектной деятельности в Правительстве Российской Федерации» осуществляет проведение мониторинга реализации мероприятий, содержащихся в паспорте федерального проекта «Борьба с онкологическими заболеваниями». В этой связи просим представить отчет о реализации в 2019 году региональной программы субъекта Российской Федерации «Борьба с онкологическими заболеваниями» (далее - Отчет) по форме согласно приложению. Форма отчета о результатах Отчет необходимо представить в срок до 20.01.2020 на электронные почты oncology@rosminzdrav.ru, oncology@mednet.ru в виде двух файлов: в формате таблицы Excel и скан-копии подписанного документа, с последующей отправкой в Министерство здравоохранения Российской Федерации в установленном порядке. Шаблоны отчетов для каждого субъекта Российской Федерации будут направлены на официальные электронные почты органов исполнительной власти субъектов Российской Федерации в сфере охраны здоровья граждан. квизиты документа, которым утверж Одновременно сообщаем, что отчеты о реализации в 2020 году региональных программ «Борьба с онкологическими заболеваниями» необходимо предоставлять ежеквартально в срок до 15 числа месяца, Единив следующего за отчетным. измерения По всем возникающим вопросам обращаться к сотрудникам Координационного центра «Борьба с онкологическими заболеваниями» по телефону: 8 (495) 618-21-01 (доб. 431, 413, 436, 473 и 476). чертность от новообразований, в том числ в 100 тыс. Приложение: на 6 л. в 1 экз. Доля элокачественных новообразований. юцентов аявленных на ранних стадиях (1-11 стадия) рельный вес больных со злокачествени нообразованиями, состоящих на учете 5 лет троценто аногодичная детальность больных со окачественными новообразованнями (умерл течение первого года с момента установления Вершинина Елена Ваниковна 8 (495) 627-24-00 доб. 1742 DOLLEHTON нагноза из числа больных, впервые взятых на Краткое рок реализаци Результат Статуе результат описание Онипаемый промежуточный/ отклонений. тветственны Разлел плана мероприятий (началодостигнут/ DES TRADUCTOR мероприятия результат предлагаемые неполнитель DOCTOFIES окончание) OKORVATE BLULIË мероприятий решения (что сделано) Противодействие факторам риска развития онкологических заболеваний тельности, направленные на снижение акторов риска развития онкологических сропряятия по профалактике рака в группа Комплекс мер первичной профилактики онкологических заболеваний 2.1. своевременной диагностике и лечению

Сроки реализации программы:

программа

т элокачественных

чет в предыдушем году?

срприятия по профилактической

бопеваний среди населения.

сты по мотивации населения к

озыщенного риска

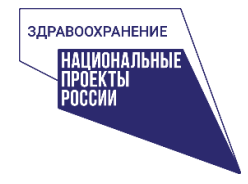

#### Недостатки отчетных форм

Презентация Координационного центра с систематизацией недостатков заполнения отчётной форм и рекомендаций по их исправлению

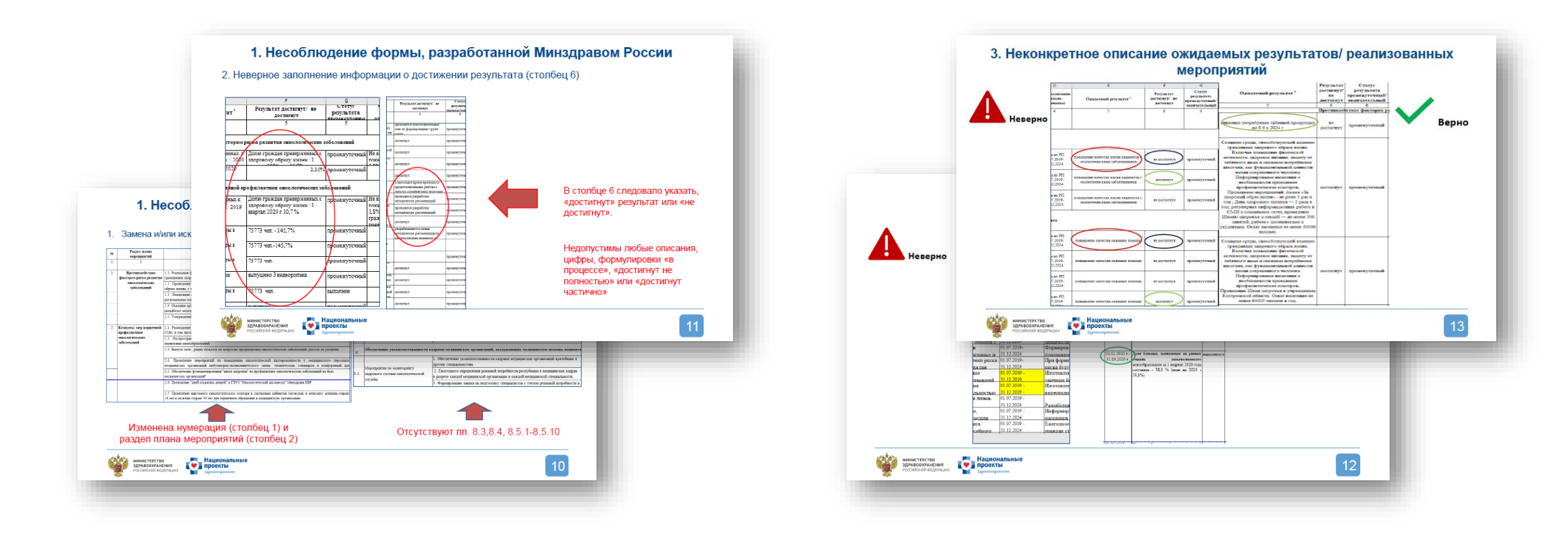

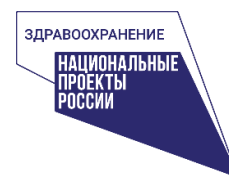

## Нарушение исполнительской дисциплины

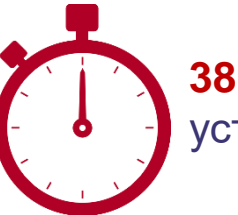

38 субъектов не прислали установленный срок B

отчет

На 22.09.2020 не прислали финальные комплекты документов **7 субъектов**:

- Красноярский край
- Курская область
- Новгородская область
- Орловская область
- Приморский край
- Самарская область

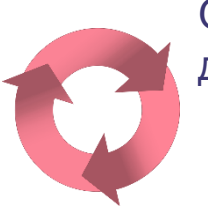

Отчеты 46 субъектов были направлены на доработку 3 раза и более

#### Отчеты 5 субъектов не приняты:

- Вологодская область
- Омская область
- Пензенская область
- Тверская область
- Республика Дагестан

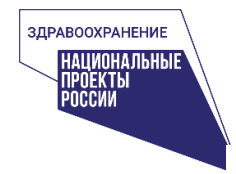

#### Разработка региональных программ

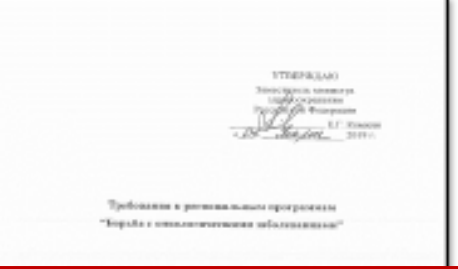

Утверждены 85 региональных программ до 1 июля 2019 года

- 1. Противодействие факторам риска развития онкологических заболеваний
- 2. Комплекс мер первичной профилактики онкологических заболеваний
- 3. Комплекс мер вторичной профилактики онкологических заболеваний
- 4. Развитие амбулаторно-поликлинического звена онкологической службы
- 5. Совершенствование специализированной медицинской помощи
- 6. Реабилитация онкологических пациентов
- 7. Комплекс мер по развитию паллиативной помощи онкологическим пациентам
- 8. Организационно-методическое сопровождение деятельности онкологической службы Субъекта (в т.ч. план мероприятий по формированию и развитию цифрового контура онкологической службы)
   9. Обеспечение укомплектованности кадрами медицинских организаций, оказывающих медицинскую помощь пациентам с онкологическими заболеваниями

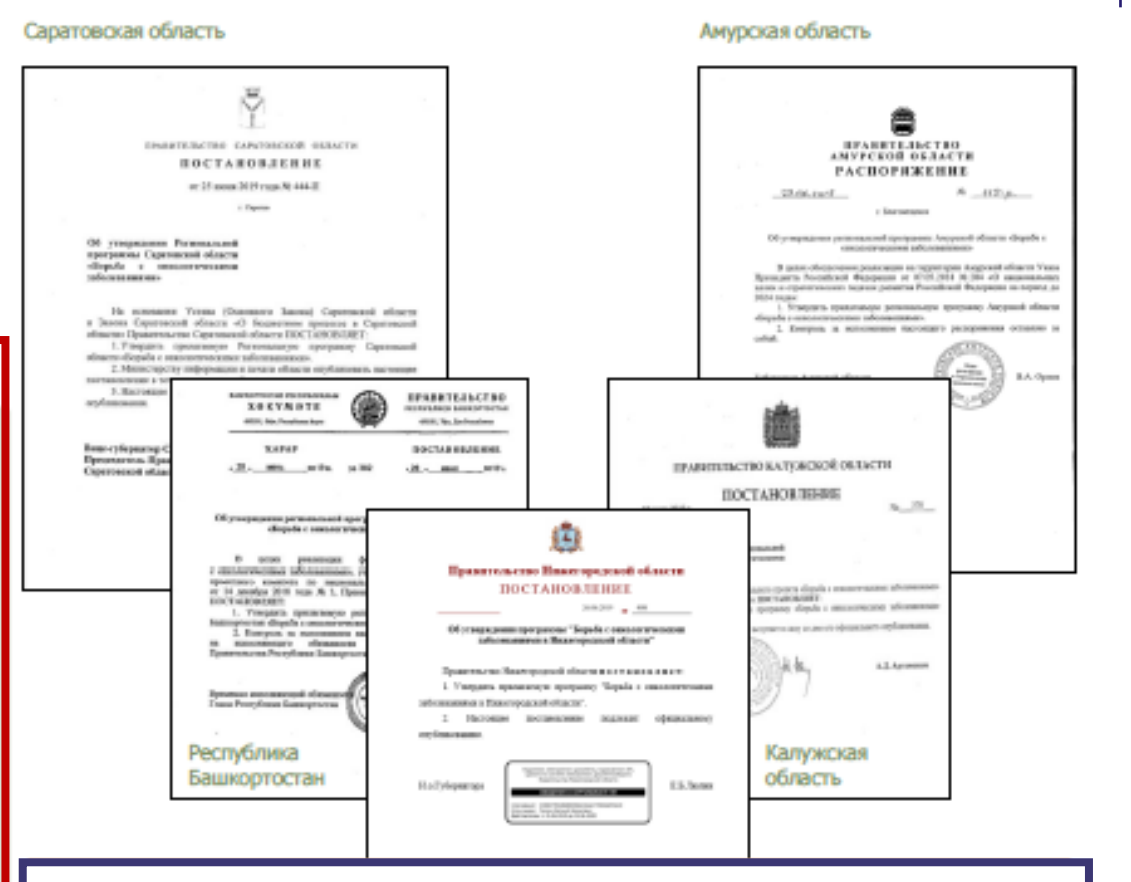

#### Региональные программы завизированы ГВС

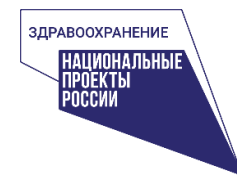

#### Мониторинг региональных программ в АСММС

1 этапом к переходу к новой системе сбора отчетов является **сверка** Субъектом данных в АСММС согласно утвержденной региональной программе региона (23.09.2020-30.09.2020)

Координационным центром внесены данные согласно утвержденным региональным программам каждого из 85 субъектов, с учетом отчетов о реализации мероприятий региональной программы за I полугодие 2020 года

Были заполнены следующие пункты:

- Номер и наименование раздела
- Номер и наименование мероприятия
- Срок реализации

- Характеристика результата
- Реквизиты НПА, утверждающие
   региональные программы

Ответственным исполнителям в субъектах необходимо сверить данные внесенные в мониторинг и дополнительно внести следующие сведения:

- Периодичность мероприятия
- Ответственные исполнители
- Влияние мероприятия на показатели

• Уточнение характеристики результата (при необходимости)

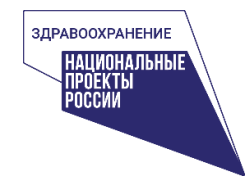

#### Доступ к мониторингу региональных программ в АСММС

Доступ к мониторингу региональных программ будет предоставлен согласно списку лиц направленных в ответ на письмо Минздрава России от 14.09.2020 №17-4/3039

#### **Логин** и **пароль** будут высланы на указанные **электронные адреса**

В то время как для тех кто уже пользовался системой ACMMC будет **расширен доступ**, позволяющий работать с новым разделом «Мониторингом региональных программ»

МИНИСТЕРСТВО ЗДРАВООХРАНЕНИЯ РОССИЙСКОЙ ФЕДЕРАЦИИ (МИНЗДРАВ РОССИИ) Риммиюсзий пер., д. 3/25, стр. 1, 2, 3, 4, Мосзиа, ГСП-4, 127994, тел.: (495) 628-44-53, факс. (495) 628-50-58 14.09.2020 № 17-4/3039

Руководителям органов<sup>ите всем</sup> исполнительной власти окументов Российской Федеранинов собре охраны здоровья (по списка)

Департамент организации медицинской помощи и санаторнокурортного дела Министерства здравоохранения Российской Федерации информирует о порядке предоставления ежеквартальных отчетов о реализации региональных программ «Борьба с онкологическими заболеваниями» и «Борьба с сердечно-сосудистыми заболеваниями» (далее соответственно – отчеты, РП «БОЗ», РП «БССЗ»).

Заполнение отчетов осуществляется на портале автоматизированной системы мониторинга медицинской статистики ФГБУ «ЦНИИОИЗ» Минздрава России по адресу: http://asmms.mednet.ru (далее – ACMMC).

Для получения доступа к заполнению отчетов в ACMMC необходимо в срок до 20.09.2020 представить в Минздрав России сведения о лицах, ответственных за заполнение разделов отчета от каждого субъекта Российской Федерации (далее – ответственные лица), по форме согласно приложению к письму, и в копии на адреса электронной почты по РП «БОЗ» – oncology@mednet.ru, по РП «БССЗ» – ssz@minzdrav.gov.ru.

Логин и пароль для доступа в ACMMC будут направлены на представленные адреса электронной почты ответственных лиц.

Контактные данные при возникновении вопросов: по РП «БОЗ» тел. 8 (495)-618-21-01 доб. 413, 476; по РП «БССЗ» тел. 8 (495)-618-07-92 доб. 162, 164. Приложение: на 1 л. в 1 экз.

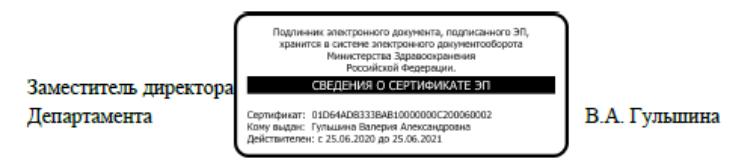

Москалев Андрей Александрович 8 (495) 627-24-00 доб. 1740

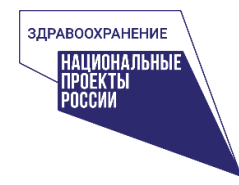

#### Вход в мониторинг региональных программ

Автоматизированная система мониторинга медицинской статистики ФГБУ «Центральный НИИ организации и информатизации здравоохранения» Минздрава России: http://asmms.mednet.ru Для доступа рекомендуется использовать браузер Google Chrome 孯 или Internet Explorer 🤶 Необходимо разрешить «Всплывающие окна» в браузере ФГБУ «Центральный НИИ организации ФГБУ «Центральный НИИ организации и информатизации здравоохранения» Сбор данных Замечания Мониторинг РП Документы и информатизации здравоохранения» Ежеквартальный отчет 🗗 Добавить X Import Имя пользователя Редактирование мероприятий 🖓 Раздел 🍸 Раздел Регион Статус Региональная редактирования наименование программа мероприятия Пароль Забыли пароль? войти Запомнить меня

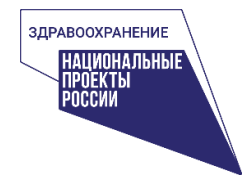

#### Выбор соответствующей вкладки и формы

#### После входа в систему необходимо выбрать вкладку «Мониторинг РП» в верхней строке вкладок

| ФГБУ «Центральный НИИ организации и информатизации здравоохранения» | Сбор данных                             | Замечания               | Монито   | ринг РП 🥠                                                                      | Документы                   |                     |                                          |                            | RU         | ▼ Выйти 🕀                   |
|---------------------------------------------------------------------|-----------------------------------------|-------------------------|----------|--------------------------------------------------------------------------------|-----------------------------|---------------------|------------------------------------------|----------------------------|------------|-----------------------------|
| Ежеквартальный отчет                                                | 🕂 Добавить                              | 🛛 Import                |          |                                                                                |                             |                     |                                          |                            |            | ⊥ ¢                         |
| Редактирование мероприятий                                          | Статус<br>редактирования<br>мероприятия | Регион 🖓                | Раздел 🏹 | 'Раздел 7<br>наименование                                                      | Региональная 7<br>программа | 7 номер 7<br>пункта | <sup>7</sup> Наименование<br>мероприятия | Дата начала<br>мероприятия | ⊽ Да<br>ме | ата окончания<br>ероприятия |
|                                                                     | Q                                       | Q                       | Q        | Q                                                                              | Q                           | Q                   | Q                                        | Q                          |            | λ                           |
| «Редактирование мероприятий»                                        |                                         | Белгородская<br>область | Онко 1   | Противодействие<br>факторам риска<br>развития<br>онкологических<br>заболеваний |                             |                     |                                          | 01.07.2019                 | 31         | .12.2024                    |
|                                                                     |                                         | Белгородская<br>область | Онко 1   | Противодействие<br>факторам риска<br>развития<br>онкологических<br>заболеваний |                             |                     |                                          | 01.07.2019                 | 31         | .12.2024                    |
|                                                                     |                                         | Белгородская<br>область | Онко 1   | Противодействие<br>факторам риска<br>развития<br>онкологических<br>заболеваний |                             |                     |                                          | 01.07.2019                 | 31         | .12.2024                    |

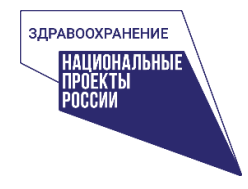

## Настройка мониторинга

|                                                                               | ФГБУ «Центральный НИИ организации Сб | ор данных                         | Замечания      | Монитор                                                                                                    | ринг РП                                               | Документы RL                                                                                                    | Ј▼ Вый   | ™ ⋺ |  |  |  |
|-------------------------------------------------------------------------------|--------------------------------------|-----------------------------------|----------------|----------------------------------------------------------------------------------------------------|-------------------------------------------------------|----------------------------------------------------------------------------------------------------|----------|-----|--|--|--|
|                                                                               | Ежеквартальный отчет                 | Добавить                          | 🗷 Ir srt       |                                                                                                    |                                                       |                                                                                                    | <u>+</u> | ۵   |  |  |  |
|                                                                               | Редактирование мероприятий           | Статус редактирования мероприятия | Регион У       | Раздел 77<br>Q<br>Онко 1                                                                                                    | Раздел<br>наименован<br>Q<br>Противодей<br>факторам р | <ul> <li>Выбрать все</li> <li>Id</li> <li>Направление</li> <li>Статус редактирования мероприятия</li> <li>Регион</li> <li>Региональная программа</li> </ul>                                                                                                    |          |     |  |  |  |
| Столбцы можно менять местами, разв<br>нажав и удерживая левой кнопкой<br>мыши |                                      |                                   |                |                                                                                                    |                                                       | <ul> <li>че момер пункта</li> <li>Раздел</li> <li>Раздел наименование</li> <li>Раздел наименование</li> <li>Наименование мероприятия</li> <li>Дата начала мероприятия</li> <li>Дата окончания мероприятия</li> <li>Характеристика результата</li> <li>Периодичность мероприятия</li> </ul> |          |     |  |  |  |
|                                                                               | Нажав на 🏩                           | можно ск                          | <b>рыть</b> ил | <ul> <li>Влияние на Смертность от новообразований в том числе злокачественных</li> <li>Влияние на Доля злокачественных новообразований выявленных на ранних стадиях</li> <li>Влияние на Удельные вес больных со злокачественными новообразованиямисостоя</li> <li>Влияние на Одногодичная летальность больных со злокачественными новообразованиями новообразованиями новообразованиями в в в в в в в в в в в в в в в в в в в</li></ul> | цих на учёте<br>ниями                                 | 5 лет                                                                                                    |          |     |  |  |  |
|                                                                               |                                      | <b>скачать</b> д<br>əl            | цокумент       | Исполнители Применить                                                                                                    |                                                       |                                                                                                    |          |     |  |  |  |

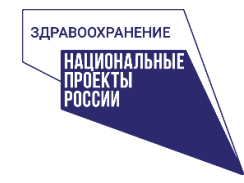

#### <u>Проверка информации</u> мероприятий региональных программ

Далее необходимо выбрать строку мероприятия одним кликом. Затем двойным кликом или нажатием на кнопку «Редактировать» в строке действий перейти к окну с выбором варианта редактирования

| ФГБУ «Центральный НИИ организации и информатизации здравоохранения» | Сбор данных                             | Замечания               | Монито   | ринг РП Д                                                                      | Документы                    |                   |                                      |                            |    | :U <del>▼</del> Выйти <del>Э</del> |
|---------------------------------------------------------------------|-----------------------------------------|-------------------------|----------|--------------------------------------------------------------------------------|------------------------------|-------------------|--------------------------------------|----------------------------|----|------------------------------------|
| Ежеквартальный отчет                                                | 🕂 Добавить                              | 🛛 Import                | Редактир | оовать                                                                         |                              |                   |                                      |                            |    | <u>+</u> 🌣                         |
| Редактирование мероприятий                                          | Статус<br>редактирования<br>мероприятия | Регион 🏹                | Раздел 🏹 | Раздел 🖓<br>наименование                                                       | Региональная 77<br>программа | номер 🖓<br>пункта | Наименование $	ag{}^{V}$ мероприятия | Дата начала<br>мероприятия | V  | Дата окончания<br>мероприятия      |
|                                                                     | Q                                       | Q                       | Q        | Q                                                                              | Q                            | Q                 | Q                                    | Q                          | Ċ. | Q I                                |
|                                                                     |                                         | Белгородская<br>область | Онко 1   | Противодействие<br>факторам риска<br>развития<br>онкологических<br>заболеваний |                              |                   |                                      | 01.07.2019                 |    | 31.12.2024                         |
|                                                                     |                                         | Белгородская<br>область | Онко 1   | Противодействие<br>факторам риска<br>развития<br>онкологических<br>заболеваний |                              |                   |                                      | 01.07.2019                 |    | 31.12.2024                         |

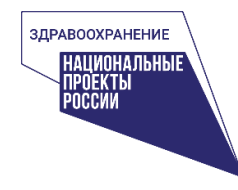

#### <u>Проверка информации</u> мероприятий региональных программ

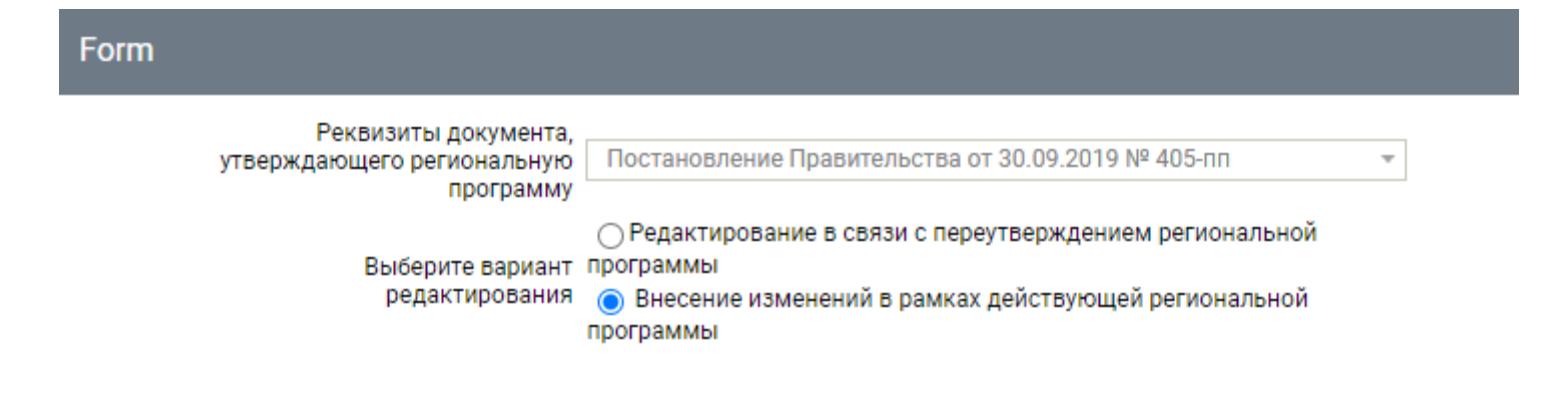

В открывшемся окне необходимо выбрать по какой **причине** происходит внесение изменений

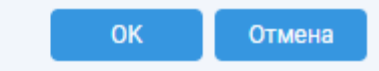

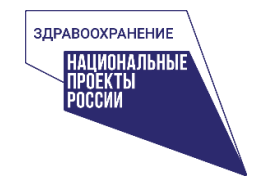

## Форма для редактирования и добавления мероприятий

| Направление Онко                                   | Субъект Российской Белгород                               | ская область                                                                 | Ŧ                                                 |          | I                          |
|----------------------------------------------------|-----------------------------------------------------------|------------------------------------------------------------------------------|---------------------------------------------------|----------|----------------------------|
|                                                    | Федерации                                                 |                                                                              |                                                   |          | Разлеп I                   |
| Реквизиты документа, которым                       | утверждена действующая<br>региональная программа          |                                                                              | - Добавить                                        | - H-     |                            |
|                                                    | ×                                                         | ×                                                                            |                                                   | -        | Оощая информация           |
| Р<br>№ Онко 1                                      | Раздел плана мероприятии деиствую<br>Наименование Противо | <b>цеи региональнои программы</b><br>1ействие факторам риска развити         | я онкологических заболева 🔻                       |          |                            |
| <u> </u>                                           |                                                           |                                                                              |                                                   |          |                            |
| Ин                                                 | формация по мероприятию действук                          | ещей региональной программы                                                  | × 4                                               |          |                            |
| <u>N</u> <sup>2</sup> 1.1                          | Проведен<br><u>Наименование</u> составлян<br>заболева     | ие рабочих совещании по вопросу<br>ощей федерального проекта «Борі<br>ниями» | уреализации региональной<br>ьба с онкологическими | 11       |                            |
| <u>Дата начала</u><br><u>реализации</u> 01.07.2019 | <u>Дата окончания</u><br><u>реализации</u> 31.12.202      | 4                                                                            |                                                   |          | Разлеп II                  |
|                                                    |                                                           |                                                                              |                                                   | . I-     |                            |
| <u>Уточнение</u><br><u>характеристики</u>          | <u>Харак</u><br>р                                         | оперативное управлен                                                         | ие реализацией проекта                            |          | информация по              |
| <u>результата</u>                                  |                                                           |                                                                              |                                                   | _//      | мероприятию                |
|                                                    | Межеели                                                   | мстванный Уровань МО                                                         | VDOROUL M2                                        |          |                            |
| Переч                                              | Исполнитель уровень                                       | субъекта                                                                     | субъекта                                          |          |                            |
| <u>ответствен</u><br>исполните                     | HDIX<br>Denem                                             | Нет элементов                                                                |                                                   |          |                            |
| <u>Периодично</u><br>мероприя                      | рость<br>Разовое (делимое)                                | •                                                                            |                                                   | 11       |                            |
| Влияние меро                                       | оприятия на достижение целевых зна                        | чений показателей федерального                                               | проекта                                           |          |                            |
|                                                    |                                                           |                                                                              |                                                   | . II.    |                            |
|                                                    |                                                           | Влияет косвенно                                                              |                                                   | <b>-</b> | Раздел III.                |
| CMEDTHOCTS OT H                                    | иовообразований в том чисте зпокаче                       |                                                                              |                                                   | . L      | <br>Впияние мероприятия на |
| Доля злокачественных но                            | вообразований выявленных на ранни                         | х стадиях Влияет косвенно                                                    |                                                   | •        |                            |
| Удельные вес больных со злокач                     | ественными новообразованиямисост                          | оящих на Влияет косвенно                                                     |                                                   | •        | показатели федерального    |
| Одногодичная летальность боль                      | у<br>ных со злокачественными новообраз                    | ваниями Влияет косвенно                                                      |                                                   | •        | проекта                    |
|                                                    |                                                           |                                                                              | ,                                                 |          |                            |
|                                                    |                                                           |                                                                              |                                                   | -        |                            |
|                                                    |                                                           |                                                                              | Актуализировать Отм                               | ена      |                            |

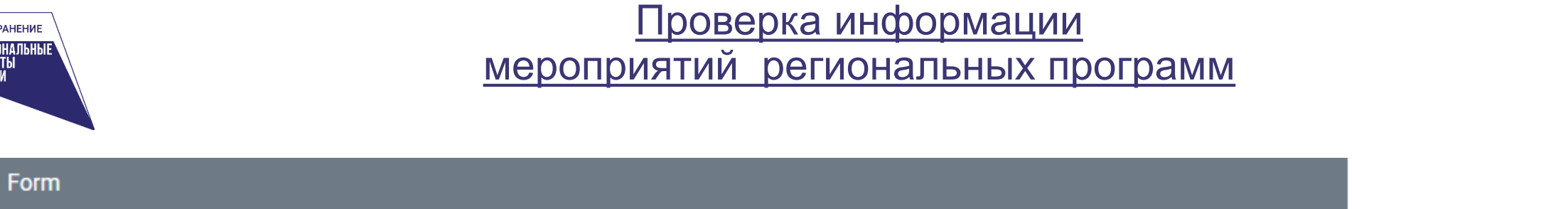

| Направление | Онко            | Ŧ                 | Субъект Российской<br>Федерации           | Белгородская область |   | Ŧ        |
|-------------|-----------------|-------------------|-------------------------------------------|----------------------|---|----------|
| Реквизиты,  | документа, кото | рым утве,<br>реги | рждена действующая<br>иональная программа |                      | • | Добавить |

Добавить реквизиты документа, если была новая утверждена региональная программа

14

| Form       |                                                                                                    |
|------------|----------------------------------------------------------------------------------------------------|
| Направлені | ие Онко Субъект Российской Белгородская область                                                                                         |
| P          | еквизиты документа, которым утверждена действующая региональная программа Постановление Правительства от 30.09.2019 № 405-пп 🔹 Добавить |
|            | Добавление реквизитов <mark>не требуется</mark> , в случае<br>актуализации информации в рамках действующей<br>региональной программы    |

ЗДРАВООХРАНЕНИЕ

НАЦИОНАЛЬНЫЕ Проекты России

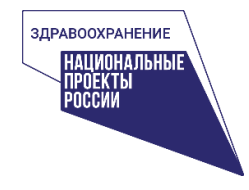

#### <u>Проверка информации</u> мероприятий региональных программ

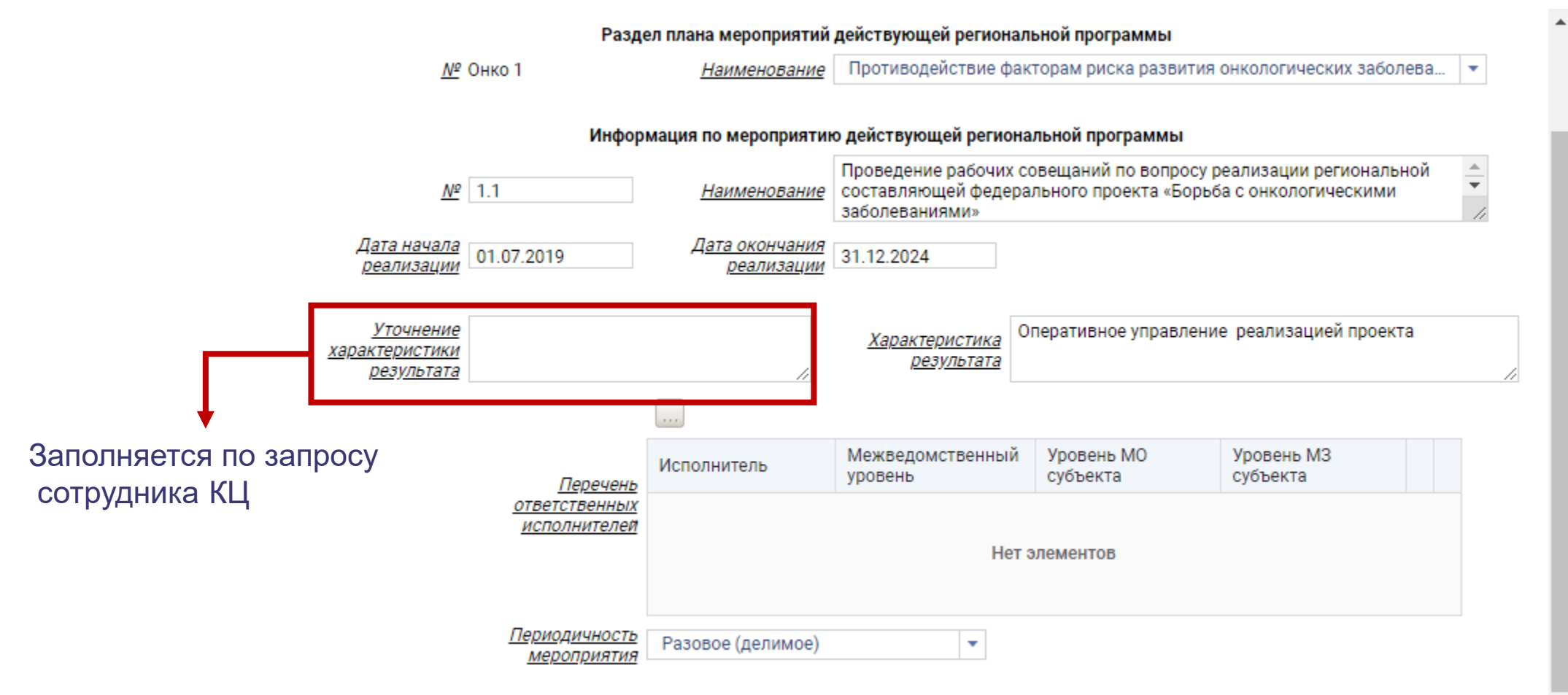

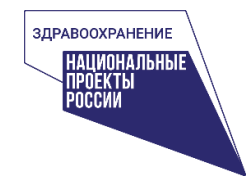

## Множественный выбор исполнителей из справочника

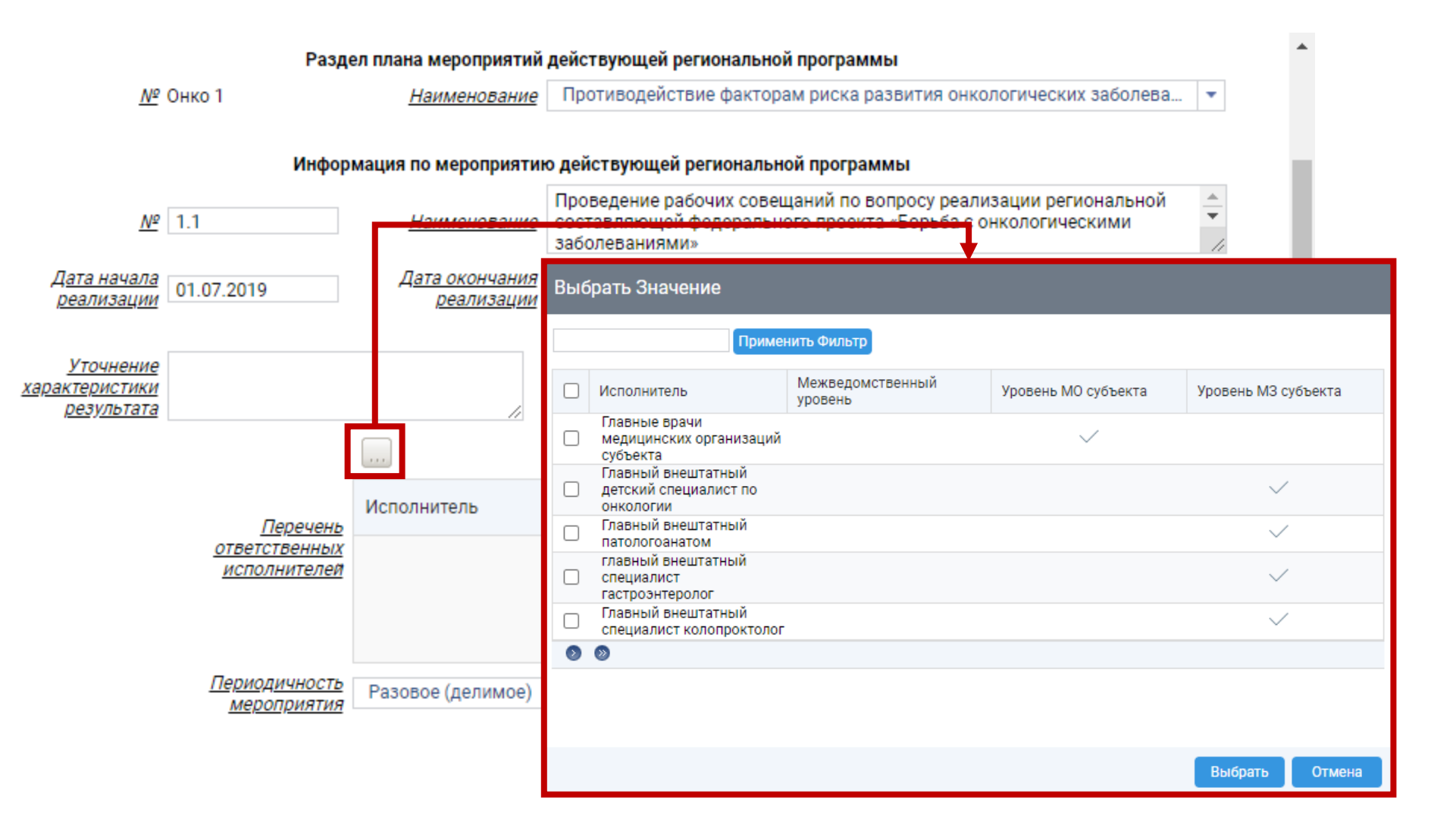

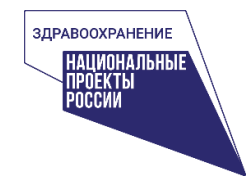

#### Выбор периодичности мероприятия из выпадающего списка

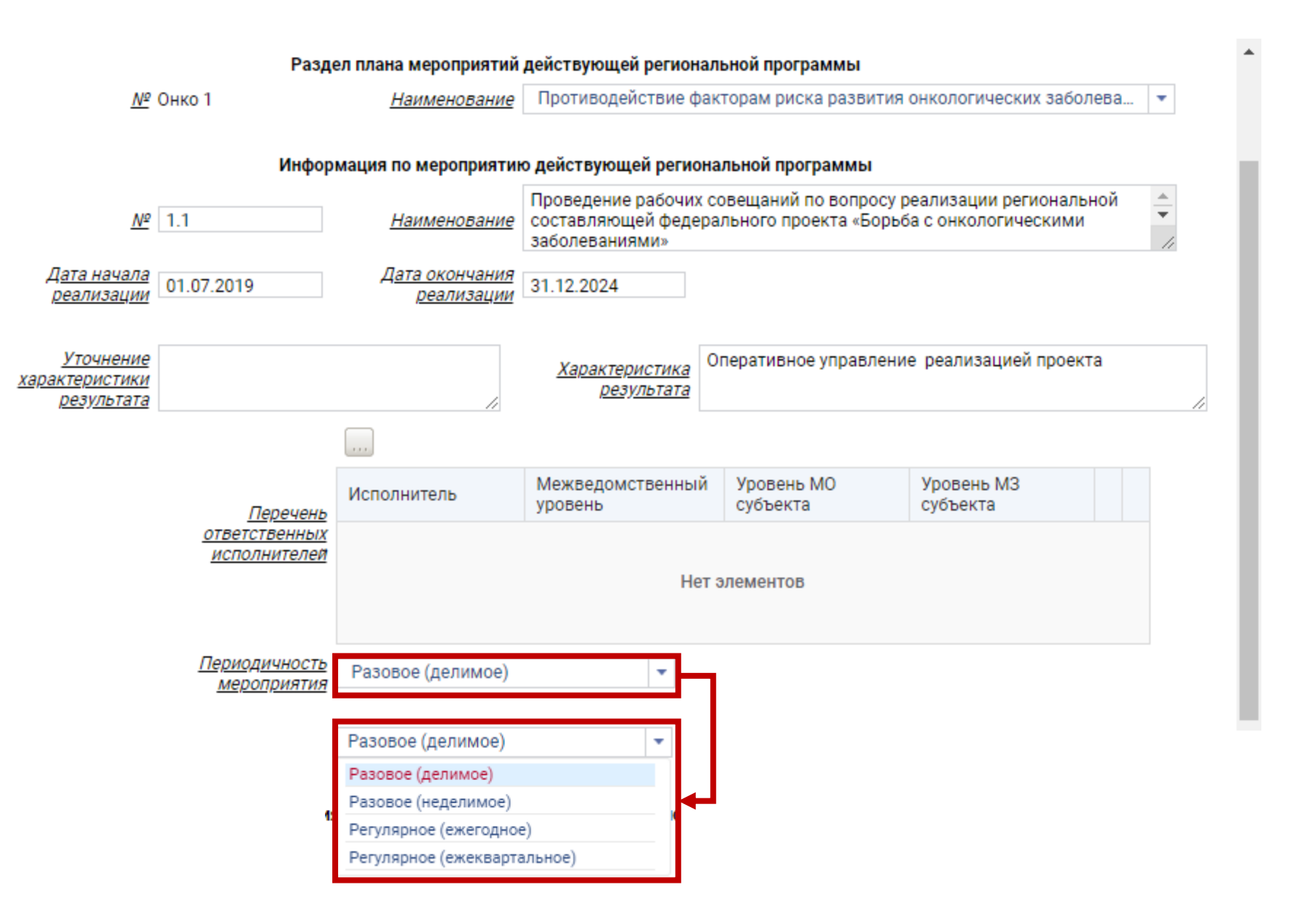

## 2/3

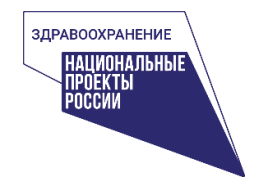

# Выбор влияния мероприятия на показатели и отправка на согласование

Влияние мероприятия на достижение целевых значений показателей федерального проекта Влияет косвенно Смертность от новообразований в том числе злокачественных Влияет косвенно Доля злокачественных новообразований выявленных на ранних стадиях Влияет косвенно . Удельные вес больных со злокачественными новообразованиямисостоящих на Влияет косвенно учёте 5 лет Одногодичная летальность больных со злокачественными новообразованиями Влияет косвенно Влияет косвенно Влияет непосредственно Не влияет Актуализировать Отмена

Сохранить данные и отправить на согласование

18

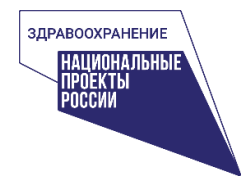

#### Добавление мероприятия

| ФГБУ «Центральный НИИ организации и информатизации здравоохранения» | Сбор данных                               | Замечания               | Монитој  | ринг РП                            | В форме «Редактирование мероприятий» в<br>строке действий необходимо нажать |
|---------------------------------------------------------------------|-------------------------------------------|-------------------------|----------|------------------------------------|-----------------------------------------------------------------------------|
| Ежеквартальный отчет                                                | 🕂 Добавить                                | 🛛 Import                |          |                                    | «Добавить»                                                                  |
| Редактирование мероприятий                                          | Статус 🖓<br>редактирования<br>мероприятия | Регион 🏹                | Раздел 🏹 | Раздел<br>наименов                 | Form                                                                        |
|                                                                     |                                           |                         |          |                                    |                                                                             |
|                                                                     | Q                                         | Q                       | Q        | Q                                  | Выберите направление Борьба с онкологическими за 🔻                          |
|                                                                     |                                           | Белгородская<br>область | Онко 1   | Противод<br>факторам               | Борьба с онкологическими заболеваниями                                      |
|                                                                     |                                           |                         |          | развития<br>онкологич<br>заболеван | Борьба с сердечно-сосудистыми<br>заболеваниями                              |
|                                                                     |                                           |                         |          |                                    |                                                                             |

После чего отроется окно с выбором направления мероприятия. После нажатия «Ок» откроется окно для внесения информации

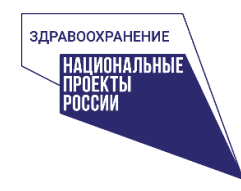

заполнить

«Добавить»

Открывается окно с пустыми полями, которые необходимо полностью

нажать

кнопку

И

#### Добавление мероприятия

| Form                                                           |                                             |                                            |                                            |                        |                        |                                       |
|----------------------------------------------------------------|---------------------------------------------|--------------------------------------------|--------------------------------------------|------------------------|------------------------|---------------------------------------|
| Направление                                                    | Борьба с он 🔻                               | Субъект Российской<br>Федерации            | -BCê-                                      |                        |                        | * *                                   |
| Реквизиты докј                                                 | умента, которым утве<br>реги                | рждена действующая<br>юнальная программа   |                                            |                        | • До                   | бавить                                |
|                                                                | Разде                                       | ел плана мероприятий                       | действующей регионал                       | њной программы         |                        |                                       |
| <u>Nº</u>                                                      |                                             | <u>Наименование</u>                        | BCe                                        |                        |                        | •                                     |
|                                                                | Инфор                                       | мация по мероприятик                       | о действующей регион                       | альной программы       |                        |                                       |
| <u>Nº</u>                                                      |                                             | <u>Наименование</u>                        |                                            |                        |                        |                                       |
| <u>Дата начала</u><br><u>реализации</u>                        |                                             | <u>Дата окончания</u><br><u>реализации</u> |                                            |                        |                        |                                       |
| <u>Уточнение</u><br><u>характеристики</u><br><u>результата</u> |                                             | li                                         | <u>Характеристика</u><br><u>результата</u> |                        |                        |                                       |
|                                                                | Перечень                                    | Исполнитель                                | Межведомственный<br>уровень                | Уровень МО<br>субъекта | Уровень МЗ<br>субъекта |                                       |
|                                                                | <u>ответственных</u><br>исполнителей        |                                            | Нет                                        | элементов              |                        |                                       |
|                                                                | <u>Периодичность</u><br><u>мероприятия</u>  | BCe                                        |                                            |                        |                        |                                       |
|                                                                | Влияние меропри                             | ятия на достижение це                      | елевых значений показ                      | ателей федерального п  | роекта                 |                                       |
|                                                                |                                             |                                            |                                            | BCe                    |                        | Ŧ                                     |
|                                                                |                                             |                                            |                                            |                        |                        |                                       |
| -                                                              | Смертность от новос                         | образований в том числ<br>у                | пе злокачественных                         | BCe                    |                        | <b></b>                               |
| Доля зло<br>Удельные вес бо                                    | качественных новооб<br>ольных со злокачеств | разований выявленны<br>енными новообразова | х на ранних стадиях                        | BCE                    |                        | · · · · · · · · · · · · · · · · · · · |
|                                                                |                                             |                                            | учёте 5 лет                                | BC6                    |                        | <b></b>                               |
| Одногодичная л                                                 | етальность больных (                        | со злокачественными н                      | новообразованиями                          | BCe                    |                        | <b>•</b>                              |

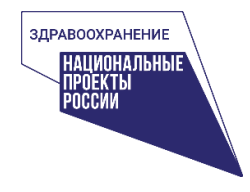

Редактирование мероприятия имеет 4 статуса:

- Требует актуализации требуется актуализация мероприятия
- Актуализировано мероприятие было направлено на согласование с куратором КЦ
- Актуально мероприятие было согласовано куратором КЦ
- Отклонено мероприятие было отклонено куратором КЦ

| Статус<br>редактирования<br>мероприятия | 7 Регион 🍸              | Раздел 🏹 | Раздел 🖓<br>наименование                                                       | Региональная 🖓<br>программа                                    | номер 🏹<br>пункта | Наименование<br>мероприятия                                                                                                    | Дата начала<br>мероприятия | Дата окончания<br>мероприятия |
|-----------------------------------------|-------------------------|----------|--------------------------------------------------------------------------------|----------------------------------------------------------------|-------------------|----------------------------------------------------------------------------------------------------|----------------------------|-------------------------------|
| Q                                       | Q                       | Q        | Q                                                                              | Q                                                              | Q                 | Q                                                                                                    | Q 6                        | a Q                           |
| Требует<br>актуализации                 | Белгородская<br>область | Онко 1   | Противодействие<br>факторам риска<br>развития<br>онкологических<br>заболеваний | Постановление<br>Правительства от<br>24.06.2019г. № 275-<br>пп | 1.1               | Проведение рабочих<br>совещаний по вопросу<br>реализации<br>региональной<br>составляющей<br>федерального проекта<br>«Борьба с<br>онкологическими<br>заболеваниями» | 01.07.2019                 | 31.12.2024                    |

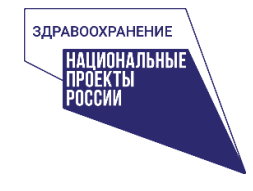

<u>Рекомендации по заполнению отчёта о реализации мероприятий</u> региональной программы «Борьба с онкологическими заболеваниями»

В системе в каждом отчетном периоде будут доступны для заполнения только те мероприятия, которые попадают по сроку проведения в данный период.

Каждое мероприятие подлежит заполнению

Если в утвержденной региональной программе в «Характеристике результата» мероприятия отсутствует показатель, который можно объективно и однозначно оценить, то куратор может запросить заполнить поле «Уточнение характеристики результата», где необходимо указать такие показатели

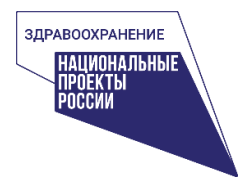

#### Видеоинструкция

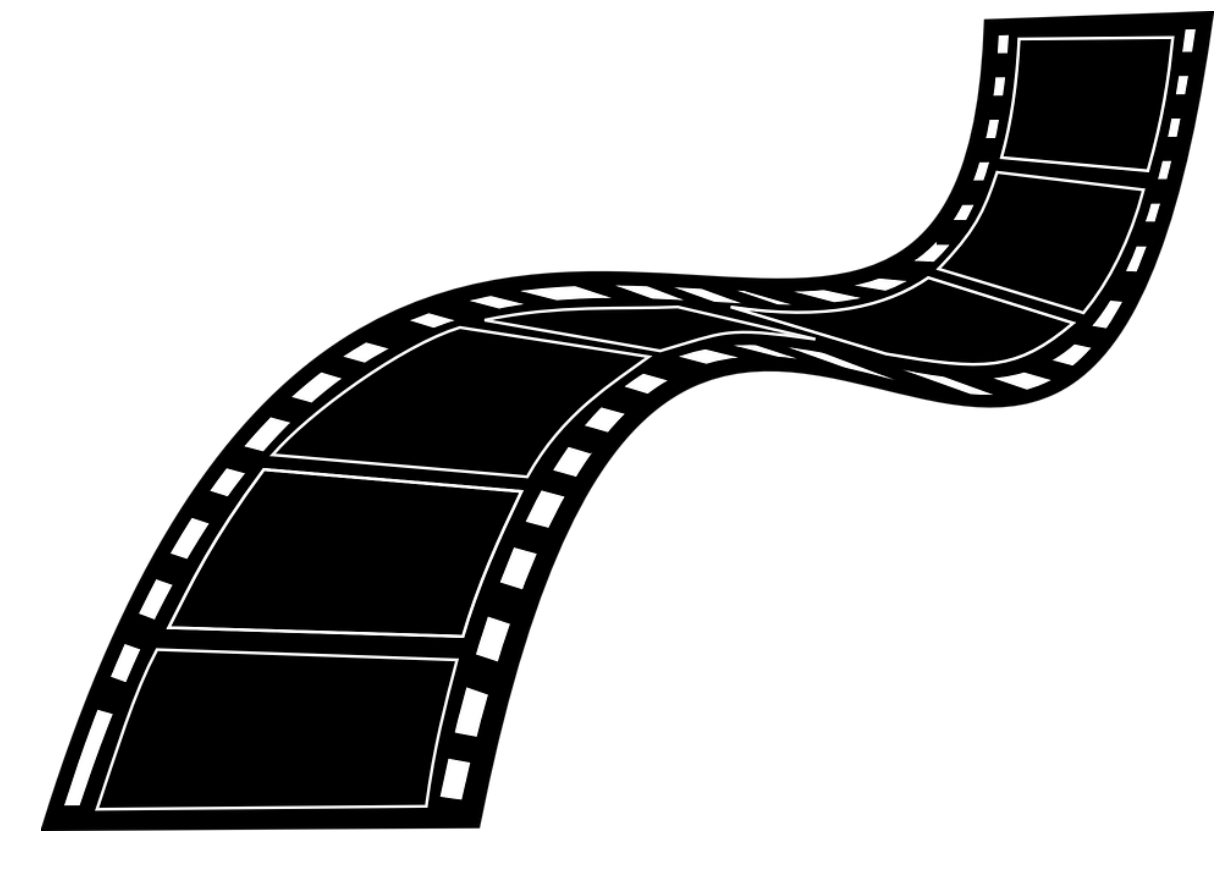

На предоставленные e-mail адреса будет прислана видеоинструкция

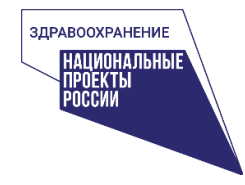

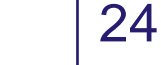

Ответственным исполнителям в субъектах необходимо сверить данные внесенные в мониторинг, внести изменения, добавить недостающие мероприятия и дополнительно внести следующие сведения:

- Периодичность мероприятия
- Ответственные исполнители
- Влияние мероприятия на показатели
- Уточнение характеристики результата (при необходимости)

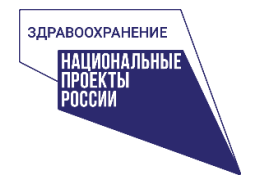

25

По возникающим вопросам Вы можете обратиться к сотруднику КЦ, курирующему регион или по контактам представленным ниже:

- Сохибов Султон Учкунович s.sokhibov@mednet.ru
- Меркулова Елена Николаевна e.merkulova@mednet.ru
- Ковалевский Дмитрий Александрович d.kovalevskiy@mednet.ru
- Тагиев Элвин Намидович e.tagiev@mednet.ru

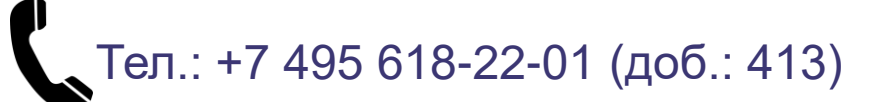